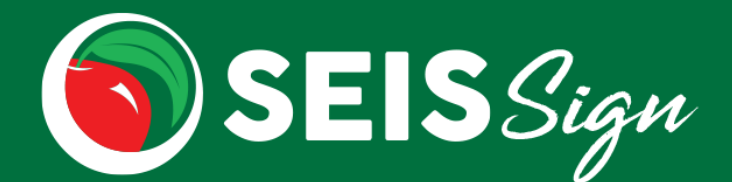

With **SEIS** *Sign* you can easily send an electronic signature package to one or multiple signers, after the completion of a meeting!

Click the link to view the electronic signature process.

While the E-Signature is in process, all forms and Student Record will be locked, to avoid further content changes. **Users will be unable to:** 

- Edit the Future IEP forms
- Add an Amendment
- Update Progress Reports
- Save/Update the Student Record (Including: Exiting and Transferring)

**ALL recipients must sign within 7 days.** The E-Signature package will expire 7 days after it is created. If all recipients have not signed and the E-Signature package expires, a new E-Signature package will need to be created by the Case Manager (or user with the affirm permission).

#### **Once Future IEP/IFSP is updated to reflect the completed meeting content**

The Case Manager (or user with affirm permission) will select the forms that should be included in the E-Signature package and click the **Generate E-Signature** button.

| Future IEP Forms |                                             |        |            |                          |  |  |  |  |  |
|------------------|---------------------------------------------|--------|------------|--------------------------|--|--|--|--|--|
| Futur            | e IEP Forms                                 | Attach | iments (0) | Comments (0)             |  |  |  |  |  |
| ₽                | Print Selected Generate E-Signature Package |        |            |                          |  |  |  |  |  |
|                  | Preview                                     | Print  | Edit       | Form                     |  |  |  |  |  |
|                  | Q                                           | 0      |            | IEP At a Glance          |  |  |  |  |  |
| $\checkmark$     | Q                                           | 0      |            | Information/Eligibility  |  |  |  |  |  |
|                  | 0                                           | Д      |            | Services - Offer of FAPF |  |  |  |  |  |

- A validation will run, to ensure the following:
  - User has an email address in their SEIS profile
  - No other users are actively editing forms
  - No unaffirmed Amendments exist
  - IEP does not contain any CALPADS Errors
- If there are no validation errors, click **Continue** on the Confirmation pop up, to be directed to the Generate E-Signature Package module.

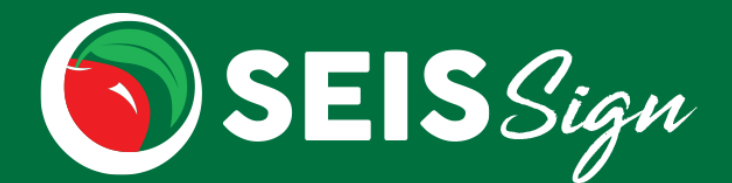

#### On the E-Signature module

- Enter the signer's information and click the **Add Signer** icon.
  - Multiple signers can be added.
  - Signers from the previous E-Signature request will be prepopulated (signers can be removed).
- Enter a password that will be sent to the signer(s) in order to view/sign the forms (this is NOT your SEIS password or personal password).
  - The password will be sent via text message to the signer's cell phone.
  - If a cell phone was not entered, the password must be shared with the signer(s).
- Check the acknowledgement checkbox, stating the signer(s) information and forms are correct.
- Click the **Send E-Signature Package** button to send the documents to the signer(s).

| igner Full Name:                                      | Title/Relationship to Student: | Email:                | Cell Phone ()                                                                    |
|-------------------------------------------------------|--------------------------------|-----------------------|----------------------------------------------------------------------------------|
| Signer 1                                              | Parent                         | seissupport@sjcoe.net | 555-5555                                                                         |
|                                                       |                                |                       |                                                                                  |
| Enter a Password for Signer                           | (s) to access document 🚯       |                       | Signer(s) may contact you via the following:                                     |
| Enter a Password for Signer<br>Password1!             | (s) to access document 0       |                       | <b>Signer(s) may contact you via the following:</b><br>Email: cswenson@sjcoe.net |
| Enter a Password for Signer Password1! Attached Docs: | (s) to access document 🚯       |                       | Signer(s) may contact you via the following:<br>Email: cswenson@sjcoe.net        |

Upon sending of the E-Signature Package, if any edits/changes are necessary, the process will need to be Cancelled and this will cancel the E-Signature Package previously sent to all signers. A new E-Signature Package may be created when ready.

| Futur        | e IEP Forms    | Attachm | nents (0)                                                                                                    | Comments (0)                        | ▲ Warning                                                                                                    |
|--------------|----------------|---------|----------------------------------------------------------------------------------------------------|-------------------------------------|----------------------------------------------------------------------------------------------------|
| Ð            | Print Selected | Cance   | el E-Signatu                                                                                                    | re Package E-Signature Info         | Are you sure you want to cancel the E-Signature Package request? Cancelling<br>will void all signer links and a new request will be required for them to sign. |
|              | Preview        | Print   | Edit                                                                                                    | Form                                | Reason:                                                                                                    |
|              | Q              | 0       | Can't                                                                                                    | IEP At a Glance                     |                                                                                                    |
| $\checkmark$ | Q              | 0       | (and the second second s | Information/Eligibility             |                                                                                                    |
| $\checkmark$ | Q              | 0       | Can't                                                                                                    | Services - Offer of FAPE            | OK Cancel                                                                                                    |
|              | Q              | 0       | <b>S</b>                                                                                                    | Educational Setting – Offer of FAPE |                                                                                                    |

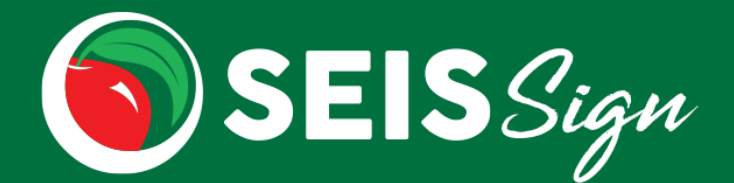

#### The signer(s)

- The signer(s) will receive a text message with the password to access/sign the E-Signature document.
- The signer(s) will receive an email with a unique link to review the forms and agree/decline and sign.
  - We send a text message and email as part of a two-step security measure to authenticate that only the intended signers have access to the documentation.

| SEISSign                                                                                                    |
|----------------------------------------------------------------------------------------------------|
| Hi Signer 1,                                                                                                    |
| You have been sent documents to review and sign electronically.*                                                                                                    |
| If you have any questions, please contact Cristy Swenson<br>seissupport@sjcoe.net.                                                                                             |
| <b>*Please Note: A password is required to view the</b><br><b>document.</b> Please contact the sender if you have not received<br>an automated text message with the password. |
| The link will expire on 5/5/2020 10:34:00 AM.                                                                                                    |
| REVIEW DOCUMENTS                                                                                                    |

• Recipients can scroll to view all forms included in the electronic signature package.

| SEISSign |                                                                                                    |                                                                                                    |
|----------|----------------------------------------------------------------------------------------------------|----------------------------------------------------------------------------------------------------|
|          | INDIVIDUALIZE                                                                                                    | STATE FORMS SELPA<br>ED EDUCATION PROGRAM (IEP) - INFORMATION / ELIGIBILITY                                                                   |
|          | Student Legal Name:<br>Original SpEd Entry Date: <u>9/10/2013</u><br>Last Eval: <u>4/28/2020</u>                                                                            | Legal Suffix: Date of Birth: <u>10/20/2008</u> IEP Date: <u>4/28/2020</u><br>Next Annual IEP: <u>4/27/2021</u><br>Next Eval: <u>4/27/2023</u> |
|          | MEETING TYPE: Initial Annual Trienn<br>Additional Purpose of Meeting (If needed):                                                                                           | ial Transition Pre-Expulsion Interim Other                                                                                                    |
|          | Age:         11 year(s) 6 months           Grade:         06 Sixth grade         N           EL:         Yes         No         R           Student ID:         S         S | lative Language: <u>00 English</u><br>tedesignated: □Yes □No Interpreter □Yes □No<br>SID:                                                     |
|          | Parent/Guardian:<br>Home Address:<br>City:<br>State/Zip:                                                                                                    | Home Phone:<br>Work Phone:<br>Cell Phone:<br>Email:                                                                                           |
|          | Parent/Guardian:                                                                                                    | Home Phone:                                                                                                    |

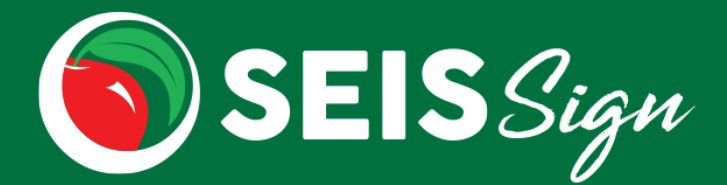

- Consent and Signature encompasses all forms within the electronic signature package.
- Consent and Signature is required to Submit.

| Person Initiating                                                                                                 | the Referral for Special Education service: 20 Teacher                                                                                                    |
|----------------------------------------------------------------------------------------------------|----------------------------------------------------------------------------------------------------|
| Date District Rec                                                                                                 |                                                                                                    |
| Date District Net                                                                                                 | eived Parent Consent: 9/10/2013                                                                                                    |
| Date of Initial Me                                                                                                | ating to Determine Eligibility. <u>9/10/2013</u>                                                                                                    |
|                                                                                                    |                                                                                                    |
| Consent                                                                                                    |                                                                                                    |
| I agree to all parts of t                                                                                         | his document.                                                                                                    |
| <ul> <li>I agree with this docul</li> </ul>                                                                       | nent, with the exception of                                                                                                    |
| I decline the offer of ir                                                                                         | itiation of special education services.                                                                                                    |
| I understand that my o                                                                                            | child is <u>not</u> eligible for special education.                                                                                                    |
| I understand that my o                                                                                            | child is <u>no longer</u> eligible for special education.                                                                                                    |
| Not Applicable - I am                                                                                             | an LEA Team Member and signing for participation only.                                                                                                    |
| Electronic Docume                                                                                                 | ents and Signature Acknowledgement                                                                                                    |
| By pressing the "Submit<br>Bignature"), is the legal e<br>button, icon or similar ac<br>or conditions constitutes | Signature" button, you are signing this document electronically. You agree your electronic signature (hereafter referred to as "E-<br>rquivalent of your manual "wet" signature. You consent and agree that your use of a key pad, mouse or other device to select an item,<br>Vaction while using any electronic service we offer; or in accessing or making any transactions regarding any, acknowledgement, consent<br>your signature, acceptance and agreement as if actually signed by you in writing. |
| urther, you agree that n                                                                                          | to certification authority or other third party verification is necessary to validate your E-Signature; and that the lack of such certification or                                                                                                    |
| hird party verification wil<br>he electronic submission                                                           | I not in any way affect the enforceability of your signature. You understand and agree that your E-Signature executed in conjunction with<br>of these documents shall be legally binding and such transaction shall be considered authorized by you.                                                                                                    |
| hird party verification wi<br>he electronic submission<br>Signature below is to aut                               | Il not in any way affect the enforceability of your signature. You understand and agree that your E-Signature executed in conjunction with<br>1 of these documents shall be legally binding and such transaction shall be considered authorized by you.<br>horize the acceptance or decline of the document.                                                                                                    |
| hird party verification wi<br>he electronic submission<br>ignature below is to aut<br>Please Sign Below           | II not in any way affect the enforceability of your signature. You understand and agree that your E-Signature executed in conjunction with<br>of these documents shall be legally binding and such transaction shall be considered authorized by you.<br>horize the acceptance or decline of the document.                                                                                                    |
| hird party verification wi<br>he electronic submission<br>ignature below is to aut<br>Please Sign Below           | II not in any way affect the enforceability of your signature. You understand and agree that your E-Signature executed in conjunction with<br>of these documents shall be legally binding and such transaction shall be considered authorized by you.<br>horize the acceptance or decline of the document.                                                                                                    |
| hird party verification wi<br>he electronic submission<br>Signature below is to aut<br>Please Sign Below          | It not in any way affect the enforceability of your signature. You understand and agree that your E-Signature executed in conjunction with<br>of these documents shall be legally binding and such transaction shall be considered authorized by you.<br>horize the acceptance or decline of the document.                                                                                                    |
| hird party verification wi<br>he electronic submission<br>Signature below is to aut<br>Please Sign Below          | It not in any way affect the enforceability of your signature. You understand and agree that your E-Signature executed in conjunction with<br>of these documents shall be legally binding and such transaction shall be considered authorized by you.<br>horize the acceptance or decline of the document.                                                                                                    |
| hird party verification wi<br>he electronic submission<br>Signature below is to aut<br>Please Sign Below          | II not in any way affect the enforceability of your signature. You understand and agree that your E-Signature executed in conjunction with<br>of these documents shall be legally binding and such transaction shall be considered authorized by you.<br>horize the acceptance or decline of the document.                                                                                                    |
| hird party verification wi<br>he electronic submission<br>signature below is to aut<br>Please Sign Below          | I not in any way affect the enforceability of your signature. You understand and agree that your E-Signature executed in conjunction with<br>n of these documents shall be legally binding and such transaction shall be considered authorized by you.<br>horize the acceptance or decline of the document.                                                                                                    |
| hird party verification wi<br>he electronic submission<br>iğgnature below is to aut<br>Please Sign Below          | It not in any way affect the enforceability of your signature. You understand and agree that your E-Signature executed in conjunction with<br>not these documents shall be legally binding and such transaction shall be considered authorized by you.<br>horize the acceptance or decline of the document.                                                                                                    |
| hird party verification wi<br>he electronic submission<br>iignature below is to aut<br>Please Sign Below          | It not in any way affect the enforceability of your signature. You understand and agree that your E-Signature executed in conjunction with<br>of these documents shall be legally binding and such transaction shall be considered authorized by you.<br>horize the acceptance or decline of the document.                                                                                                    |
| hird party verification wi<br>he electronic submission<br>Signature below is to aut<br>Please Sign Below          | It not in any way affect the enforceability of your signature. You understand and agree that your E-Signature executed in conjunction with<br>of these documents shall be legally binding and such transaction shall be considered authorized by you.<br>horize the acceptance or decline of the document.                                                                                                    |
| hird party verification wi<br>he electronic submission<br>Signature below is to aut<br>Please Sign Below          | It not in any way affect the enforceability of your signature. You understand and agree that your E-Signature executed in conjunction with<br>of these documents shall be legally binding and such transaction shall be considered authorized by you.<br>horize the acceptance or decline of the document.                                                                                                    |
| hird party verification wi<br>he electronic submission<br>signature below is to aut<br>Please Sign Below          | It not in any way affect the enforceability of your signature. You understand and agree that your E-Signature executed in conjunction with<br>of these documents shall be legally binding and such transaction shall be considered authorized by you.<br>horize the acceptance or decline of the document.                                                                                                    |
| hird party verification wi<br>he electronic submission<br>Signature below is to aut<br>Please Sign Below          | It not in any way affect the enforceability of your signature. You understand and agree that your E-Signature executed in conjunction with<br>not these documents shall be legally binding and such transaction shall be considered authorized by you.<br>horize the acceptance or decline of the document.                                                                                                    |
| hird party verification wi<br>he electronic submission<br>Signature below is to aut<br>Please Sign Below          | It not in any way affect the enforceability of your signature. You understand and agree that your E-Signature executed in conjunction with<br>not these documents shall be legally binding and such transaction shall be considered authorized by you.<br>horize the acceptance or decline of the document.                                                                                                    |

• Once signed, the recipient will be able to download a PDF of the electronic signature package.

| SEISSign |                                                                                                    |  |  |  |  |  |  |  |
|----------|----------------------------------------------------------------------------------------------------|--|--|--|--|--|--|--|
|          | Signature Complete                                                                                                    |  |  |  |  |  |  |  |
|          | You have completed signing this document on 4/28/2020 11:15:00 AM. If you signed this document in error, or are requesting further changes, please contact the Sender (Cristy Swenson seissupport@sicoe.net) and request they void and re-issue a new document for e-signature. |  |  |  |  |  |  |  |
|          | A copy of the document (e-signature image not included) may be saved by clicking the Download PDF link below.                                                                                                    |  |  |  |  |  |  |  |
|          | Once all recipients have signed, an email will be sent to you with a link to download the document that includes the Electronic Signatures cover page.                                                                                                    |  |  |  |  |  |  |  |
|          | This webpage will expire on 5/28/2020 11:15:00 AM.                                                                                                    |  |  |  |  |  |  |  |
|          | Download PDF                                                                                                    |  |  |  |  |  |  |  |

• After all recipients have signed, all recipients will receive an email with a link to download the completed/signed copy of the document, which includes the electronic signature cover page.

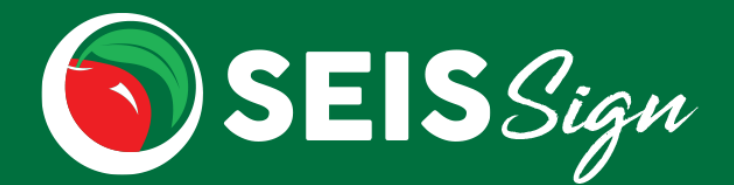

#### After signature is obtained

- The Case Manager/sender will receive a message in the Message Center once all signers have completed signing.
- On the Future IEP, click the **View Signed Document** button.
  - Click the <u>Download Electronic Signature Document</u> link to view/download the signed document.
  - o If no edits need to be made to the document, click the **Affirm** button to affirm the document.
  - o If edits need to be made to the document, enter a Void Reason and click the **Void** button.
    - This will remove/void the signature
    - An email will be sent to the signers, indicating the E-Signature has been voided along with the Void reason entered.

| Future IEP Forms Attachments (0) Comments (0) |               | ments (0) Comments (0)              | E-Signed Document                                                                                                    |  |  |  |  |
|-----------------------------------------------|---------------|-------------------------------------|----------------------------------------------------------------------------------------------------|--|--|--|--|
| Print Selected View E-Signed Document         |               | View E-Signed Document              | To View the Electronic Signature document, click the download link below.<br>The e-signed document will be automatically attached upon completion of<br>Affirm (or Status change if DNQ/Not providing services). |  |  |  |  |
| Preview Print                                 | int Edit Form |                                     | Download Electronic Signature document                                                                                                    |  |  |  |  |
| 🗆 Q 🔒                                         |               | IEP At a Glance                     | If no changes need to be made, click the <b>Affirm</b> button.                                                                                                    |  |  |  |  |
| 🗹 <b>Q</b> 🔒                                  |               | Information/Eligibility             | If changes need to be made to the document, click the <b>Void</b> button. This will remove the e-signed document and void the e-signatures. The document will                                                    |  |  |  |  |
| 🗆 Q 🔒                                         |               | Services - Offer of FAPE            | no longer be accessible. A reason is required to Void the document and will be included with the email notifying signers this document is void.                                                                  |  |  |  |  |
| 🗆 Q 🔒                                         |               | Educational Setting – Offer of FAPE | Void Reason:                                                                                                    |  |  |  |  |
| 🗆 Q 🔒                                         |               | Present Levels                      | ~                                                                                                    |  |  |  |  |
| 🗆 Q 🔒                                         |               | Goals                               | Affirm                                                                                                    |  |  |  |  |
| 🗆 Q 🔒                                         |               | Infant Data Sheet                   | Anirm                                                                                                    |  |  |  |  |

- If the student is in a Pending status:
  - Teacher level users will click the **Student Change form** button.
    - This will direct the user to the Student Change form to request that the student's Eligibility be updated.
  - Admin level users will click the **Change Eligibility** button.
    - This will direct the user to the Eligibility section of the Student Record.

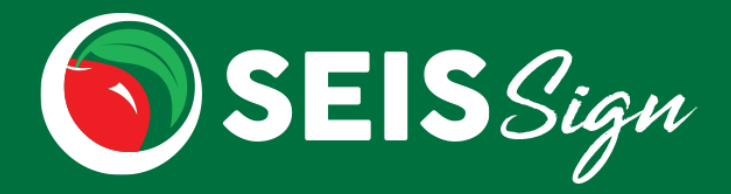

• Once affirmed, the signed PDF will automatically attach to the Current IEP.

| Affirmed Forms | Attachments (1)      | Amendments (0) | Comments (0) |           |
|----------------|----------------------|----------------|--------------|-----------|
| + Add Attachme | ent                  |                |              |           |
| Download       | • Title              |                | ÷ D          | ate Addeo |
| *              | Electronically Signe | ed Document    | 04           | 4/23/2020 |

• The Electronic Signatures cover page will be appended to the forms in the PDF.

|                                                     | 1/2                                                                                    |
|-----------------------------------------------------|----------------------------------------------------------------------------------------|
| Student Legal Name:                                 | State Forms SELPADate of Birth: 10/20/2008Meeting Date: 3/15/2016Electronic Signatures |
| I agree with this document, with the exception of   | I agree with all parts of this document                                                |
| m                                                   | mangung                                                                                |
| Cristy Swenson (Mom)<br>Signed on 4/23/2020 2:31 PM | SEIS HD (SEIS)<br>Signed on 4/23/2020 2:22 PM                                          |
| I agree with all parts of this document             | I decline the offer of special education services                                      |
| ane des                                             | $\mathcal{T}$                                                                          |
| <b>SEIS QA (QA)</b><br>Signed on 4/23/2020 2:22 PM  | SEIS Integration (Integration)<br>Signed on 4/23/2020 2:29 PM                          |

• For Initial Evals where student will not be receiving services (DNQ'd/Not Providing Services), the signed PDF will automatically attach to the 'Ineligible Copy' on the IEP History page of the Student Record.

| IEP History |                    |            |                     |                  |                                       |         |           |                         |
|-------------|--------------------|------------|---------------------|------------------|---------------------------------------|---------|-----------|-------------------------|
| IEP<br>Date | Туре               | Purpose(s) | Attested<br>By/Date | Progress<br>Date | Drop/<br>Transfer/<br>Ineligible Date | Comment | Addendums | Attachments<br>(SEIS 2) |
|             | Future             | 30,        |                     |                  |                                       |         | No        | No                      |
|             | Ineligible<br>Copy | 30,        |                     |                  | 04/24/2020                            |         | No        | Yes                     |

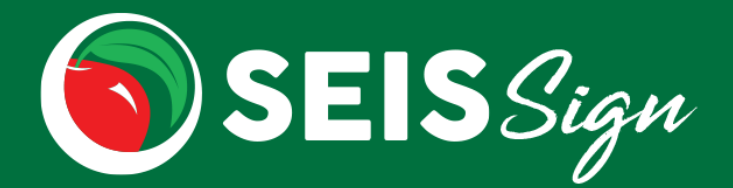

### E-Signature Follow Up

Users can manage the E-Signature process from the Follow Up section of the homepage

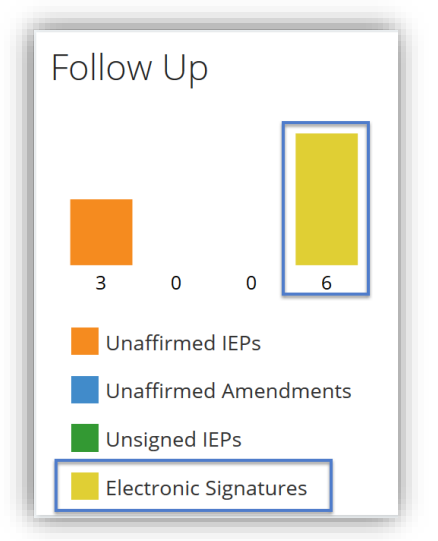

To view the E-Signature status for all signers and to add comments, click the View E-Signature Details icon.

- The Status on the grid is the overall status of the E-Signature process. Status will display: Sent, Completed, Cancelled or Voided.
- The Status for the individual signer will display in the View Signature Details module.
- To view the Electronically signed document, click the **Go to View E-Signed Document** button.

| Uncheck<br>All | Status    | Status<br>Date | SE               | IS              |                     |                  | Reporting            | Case             |
|----------------|-----------|----------------|------------------|-----------------|---------------------|------------------|----------------------|------------------|
| • 🛍 🖹 🔼        | Completed | 04/24/2020     | Electronic Si    | gnature De      | tails               |                  |                      |                  |
| ▫◍ॾऺ॓ॼ         | Completed | 04/24/2020     | Student:         | Stat            | us: Completed (4/24 | /20 1:25 PM)     | Created By: Crist    | y Childers       |
| ▫ ﺷੇ∎ੋੋ        | Completed | 04/24/2020     |                  |                 |                     |                  | Co to View E         | Signed Desument  |
| ▫◍ॾ॓ॼ          | Completed | 04/23/2020     | Signer status    |                 |                     |                  | Go to view E         | -Signed Document |
| ▫◍ॾऺ॓ॼ         | Completed | 04/23/2020     | Name<br>Signer 1 | Title<br>Parent | Cell                | Status<br>Signed | Date 4/24/20 1:25 PM |                  |
| • 🛍            | Voided    | 04/23/2020     | Comments (option | al)             |                     |                  |                      |                  |
| • 🛍            | Voided    | 04/23/2020     |                  |                 |                     |                  |                      |                  |
| ▫◍▙ਯ           | Completed | 04/23/2020     |                  |                 |                     |                  |                      |                  |
|                | Sent      | 04/22/2020     |                  |                 |                     |                  | Save Co              | omment Cancel    |